Nabór Szkoły ponadpodstawowe VULCAN

# Jak zarejestrować się w systemie Nabór Szkoły ponadpodstawowe VULCAN-porada dla kandydatów samodzielnie zakładających konto

Ta porada zawiera informacje co należy zrobić aby się zarejestrować oraz jak tę czynność przeprowadzić w systemie elektronicznej rekrutacji.

Przed przystąpieniem do założeniem konta w systemie elektronicznej rekrutacji do szkół ponadpodstawowych należy zapoznać się z ofertą szkół i oddziałów. Aby sprawdzić ofertę szkół oraz założyć konto w systemie rekrutacji należy znać *adres internetowego systemu elektronicznej rekrutacji*.

Adresy systemów elektronicznej rekrutacji różnią się nazwą miejscowości lub województwa, dlatego konieczne jest ustalenie właściwego, w którym zarejestrujesz się, aby kandydować do wybranych szkół ponadpodstawowych.

Można taką informację znaleźć zarówno na stronach internetowych szkół, jak też w informatorach danego miasta, czy tez w mediach społecznościowych. Można także zadzwonić do szkoły i zapytać jaki jest *adres internetowego systemu elektronicznej rekrutacji*.

Do założenia konta w systemie elektronicznej rekrutacji niezbędny jest numer PESEL kandydata, który chce się ubiegać o przyjęcie do szkoły/szkół.

W menu po lewej stronie znajduje się zakładka *Terminy naboru*, w której można sprawdzić, od kiedy można się rejestrować, zakładać konto, wypełniać i składać wniosek rekrutacyjny oraz termin, w którym takie możliwości zostaną wyłączone

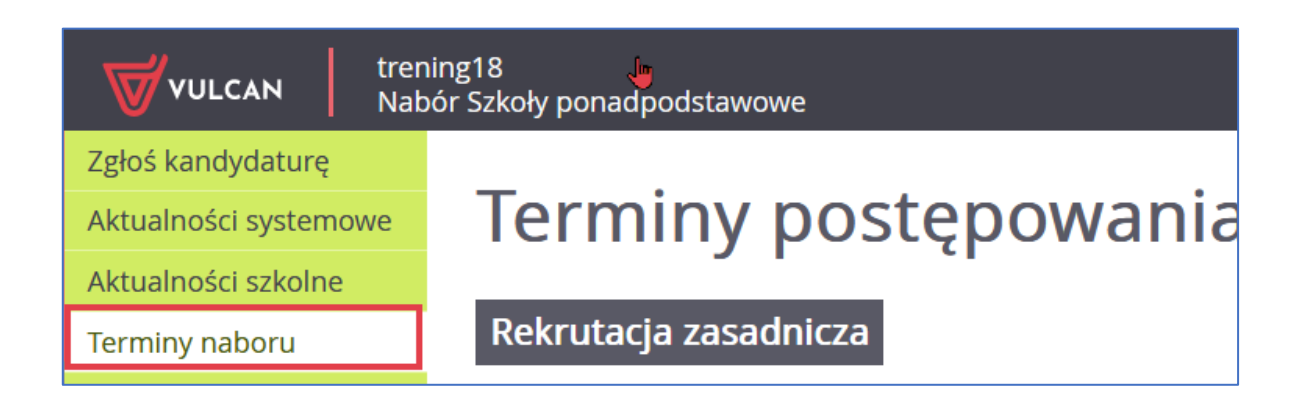

VULCAN

Aby zgłosić kandydaturę, należy kliknąć w bocznym panelu strony naboru **Zgłoś kandydaturę i** podać numer PESEL kandydata

| Zgłoś kandydaturę     |                                                  |
|-----------------------|--------------------------------------------------|
| Aktualności systemowe |                                                  |
| Aktualności szkolne   | Zgłos kandydaturę                                |
| Terminy naboru        |                                                  |
| Oferta                | Numer PESEL kandvdata:                           |
| Statystyki chętnych   |                                                  |
| Wolne miejsca         | Kandydat nie posiada numeru PESEL (obcokrajowcy) |
| Pliki do pobrania     |                                                  |
| Pomoc                 | Dalej                                            |
| Podstawa prawna       |                                                  |

W czasie elektronicznego zgłaszania kandydatury system umożliwia uczestnictwo w elektronicznej rekrutacji także kandydatom nieposiadającym numeru PESEL, tzn. obcokrajowcom.

W takim przypadku należy wskazać opcję **Kandydat nie posiada numeru Pesel (obcokrajowcy) i** wprowadzić wymagane dane: datę urodzenia oraz płeć.

#### Wprowadzenie danych osobowych

W kroku 1 należy uzupełnić formularz Dane osobowe, a następnie kliknąć przycisk Dalej

Jeśli kandydat spełnia jedno lub kilka uprawnień do pierwszeństwa przyjęcia z powodu posiadania tytułu laureata lub finalisty odpowiednich konkursów lub olimpiad, należy wskazać stosowne typy osiągnięć zgodnie z wyświetloną instrukcją i kliknąć przycisk **Dodaj osiągnięcie**. Pojawi się ono wówczas w tabeli osiągnięć.

| 1. Dane osobowe 2. Dane rodziców                                                                                                    | 3. Preferencje 4. Potwierdzenie rejestracji w systemie |  |  |  |
|----------------------------------------------------------------------------------------------------|--------------------------------------------------------|--|--|--|
| Aby zgłosić kandydaturę należy uzupełnić dane wymagane w kolejnych krokach.<br>W kroku pierwszym i drugim należy uzupełnić dane osobowe kandydata i rodziców.<br>W kroku trzecim należy wybrać oddziały i szkoły, do których chcesz kandydować oraz wprowadzić własne hasło do konta.<br>W kroku czwartym nastąpi podsumowanie rejestracji kandydatury. Otrzymasz login do konta i dalsze instrukcje. |                                                        |  |  |  |
| PESEL:                                                                                                    | 09292406345                                            |  |  |  |
| Data urodzenia:                                                                                                    | 24.09.2009                                             |  |  |  |
| lmię (wymagane):                                                                                                    |                                                        |  |  |  |
| Nazwisko (wymagane):                                                                                                    |                                                        |  |  |  |
| Adres zamieszkania                                                                                                    |                                                        |  |  |  |
| Miejscowość (wymagane):                                                                                                    | I                                                      |  |  |  |
| Gmina (wymagane):                                                                                                    | wybierz 💌                                              |  |  |  |
| Kod pocztowy (wymagane):                                                                                                    |                                                        |  |  |  |
| Poczta (wymagane):                                                                                                    |                                                        |  |  |  |
| Ulica:                                                                                                    |                                                        |  |  |  |
| Numer budynku (wymagane):                                                                                                    |                                                        |  |  |  |
| Numer lokalu:                                                                                                    |                                                        |  |  |  |

W polu **Poczta** wypełnia się nazwę miejscowości, w której znajduje się poczta właściwa dla miejsca zamieszkania, a nie adres e-mail – na tę informację jest dedykowane pole.

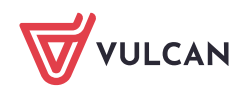

| Osiągnięcia dające pierwsze                                                                                                    | eństwo przyjęcia - laureaci i c                 | olimpijczycy                                        |                   |  |  |
|----------------------------------------------------------------------------------------------------|-------------------------------------------------|-----------------------------------------------------|-------------------|--|--|
| Spośród podanych niżej "typów osiągnięć"                                                                                                    | ' dających pierwszeństwo przyjęcia, należy      | wskazać osiągnięcia posiadane przez Kandydata, np.: |                   |  |  |
| Typ osiągnięcia: "Laureat konkursu przedn                                                                                                    | niotowego o zasięgu wojewódzkim lub pon         | adwojewódzkim" / przedmiot: język francuski         |                   |  |  |
| oraz<br>Typ osiągnięcia: "Laureat lub finalista ogól                                                                                                    | nopolskiej olimpiady przedmiotowej" / prze      | edmiot: język angielski                             |                   |  |  |
| Osiągnięcia z tego samego przedmiotu nal                                                                                                    | leży wprowadzić tylko raz.                      |                                                     |                   |  |  |
| Wszystkie osiągnięcia z tej sekcji dają pierv                                                                                                    | wszeństwo przydziału <b>do oddziałów ogólno</b> | dostępnych i integracyjnych.                        |                   |  |  |
| Do szkół dwujęzycznych, oddziałów dwujęzycznych i międzynarodowych, klas wstępnych w szkołach ogólnodostępnych osiągnięcia dotyczące danego języka obcego dają<br>pierwszeństwo przydziału do szkoły, w którym dany język jest drugim językiem nauczania. Osiągnięcia z innych przedmiotów dają pierwszeństwo przyjęcia <b>pod</b><br>warunkiem uzyskania pozytywnego wyniku sprawdzianu kompetencji językowych. |                                                 |                                                     |                   |  |  |
| Wszystkie osiągnięcia z tej sekcji dają pierwszeństwo przydziału do oddziałów sportowych i mistrzostwa sportowego pod warunkiem uzyskania pozytywnego wyniku próby sprawności fizycznej.                                                                                                    |                                                 |                                                     |                   |  |  |
| Typ osiągnięcia Przedmiot Operacje                                                                                                    |                                                 |                                                     |                   |  |  |
| Lista jest obecnie pusta                                                                                                    |                                                 |                                                     |                   |  |  |
| Typ osiągnięcia:                                                                                                    | wybierz                                         |                                                     | •                 |  |  |
| Przedmiot:                                                                                                    | wybierz                                         |                                                     | •                 |  |  |
|                                                                                                    |                                                 |                                                     | Dodaj osiągnięcie |  |  |

Jeśli kandydat posiada orzeczenie o potrzebie kształcenia specjalnego, lub ma problemy zdrowotne ograniczające możliwość wyboru kierunku kształcenia, lub spełnia jedno z podanych na liście kryteriów, można zaznaczyć odpowiednie pola w sekcjach: **Orzeczenie o potrzebie kształcenia specjalnego, Problemy zdro**wotne i **Dodatkowe informacje**.

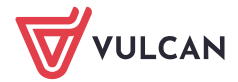

| Orzeczenie o potrzebie kształcenia specjalnego                                                                                           |                   |           |
|----------------------------------------------------------------------------------------------------|-------------------|-----------|
| Kandydat posiada orzeczenie o potrzebie kształcenia specjalnego wydane ze względu na niepełnosprawność przez publiczną poradn            | iię psychologiczn | 0-        |
| pedagogiczną (niesłyszący, słabosłyszący, niewidomi, słabowidzący, z niepełnosprawnością ruchową, w tym z afazją, z upośledzeniem umys   | łowym, z autyzm   | em,       |
| w tym z zespołem Aspergera i z niepełnosprawnościami sprzężonymi).                                                                       |                   |           |
|                                                                                                    |                   |           |
| Numer orzeczenia:                                                                                                    |                   |           |
| Zaznaczenie powyższej opcji umożliwia wybranie na liście preferencji oddziału integracyjnego cz. dla kandydatów z orzeczeniem o potrzebi | e kształcenia spe | cjalnego. |
| Problemy zdrowotne                                                                                                    |                   |           |
| Kandydat ma problemy zdrowotne, ograniczające możliwości wyboru kierunku kształcenia ze względu na stan zdrowia, potwierdzono            | e opinią publiczn | ej        |
| poradni psychologiczno-pedagogicznej, w tym publicznej poradni specjalistycznej                                                          |                   | -         |
|                                                                                                    |                   |           |
| Dodatkowe informacje                                                                                                    |                   |           |
| Kandydat pochodzi z rodziny wielodzietnej.                                                                                               |                   |           |
| Kandydat jest osobą niepełnosprawną.                                                                                                    |                   |           |
| Jeden z rodziców kandydata jest osobą niepełnosprawną.                                                                                   |                   |           |
| Oboje rodzice kandydata są osobami niepełnosprawnymi.                                                                                    |                   |           |
| Kandydat ma niepełnosprawne rodzeństwo.                                                                                                  |                   |           |
| Kandydat jest osobą samotnie wychowywaną.                                                                                                |                   |           |
| Kandydat objęty jest pieczą zastępczą.                                                                                                   |                   |           |
|                                                                                                    | Anuluj            | Dalej     |
|                                                                                                    |                   |           |

Należy mieć na uwadze, że przy zaznaczeniu wymienionych kryteriów konieczne jest posiadanie i **dostarczenie** do szkoły I wyboru odpowiedniego dokumentu, który potwierdzi zaznaczone uprawnienia. Szczególnie należy zwrócić uwagę na **Dodatkowe informacje**. Bez dostarczenia dokumentów takie kryteria nie będą brane pod uwagę, przez szkołę podczas weryfikacji wniosku.

Wykaz dokumentów jakie należy dostarczyć przy zaznaczeniu Dodatkowych informacji

| Wielodzietność rodziny kandydata                  | oświadczenie o wielodzietności                                                                                                    |
|---------------------------------------------------|----------------------------------------------------------------------------------------------------|
| Niepełnosprawność kandydata                       | orzeczenie o potrzebie kształcenia specjalnego wydane ze<br>względu na niepełnosprawność, orzeczenie o niepełnosprawno-<br>ści lub o stopniu niepełnosprawności. Oryginał, notarialnie poświad-<br>czona kopia albo urzędowo poświadczony zgodnie z art. 76a § 1 Kodeksu postę-<br>powania administracyjnego odpis lub wyciąg z dokumentu lub kopia poświad-<br>czona za zgodność z oryginałem przez rodzica kandydata                                                                                                    |
| Niepełnosprawność jednego z rodziców<br>kandydata | orzeczenie o niepełnosprawności lub o stopniu niepełnosprawno-<br>ści lub orzeczenie równoważne w rozumieniu przepisów ustawy z<br>dnia 27.08.1997 r. o rehabilitacji zawodowej i społecznej oraz za-<br>trudnianiu osób niepełnosprawnych. <i>Oryginał, notarialnie poświad-</i><br><i>czona kopia albo urzędowo poświadczony zgodnie z art. 76a § 1 Kodeksu postę-</i><br><i>powania administracyjnego odpis lub wyciąg z dokumentu lub kopia poświad-</i><br><i>czona za zgodność z oryginałem przez rodzica kandydata</i> |

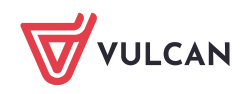

| Niepełnosprawność obojga rodziców<br>kandydata | orzeczenie o niepełnosprawności lub o stopniu niepełnosprawno-<br>ści lub orzeczenie równoważne w rozumieniu przepisów ustawy z<br>dnia 27.08.1997 r. o rehabilitacji zawodowej i społecznej oraz za-<br>trudnianiu osób niepełnosprawnych. <i>Oryginał, notarialnie poświad-</i><br><i>czona kopia albo urzędowo poświadczony zgodnie z art. 76a § 1 Kodeksu postę-</i><br><i>powania administracyjnego odpis lub wyciąg z dokumentu lub kopia poświad-</i><br><i>czona za zgodność z oryginałem przez rodzica kandydata</i> |
|------------------------------------------------|----------------------------------------------------------------------------------------------------|
| Niepełnosprawność rodzeństwa kandy-<br>data    | orzeczenie o niepełnosprawności lub o stopniu niepełnosprawno-<br>ści lub orzeczenie równoważne w rozumieniu przepisów ustawy z<br>dnia 27.08.1997 r. o rehabilitacji zawodowej i społecznej oraz za-<br>trudnianiu osób niepełnosprawnych <i>Oryginał, notarialnie poświad-</i><br><i>czona kopia albo urzędowo poświadczony zgodnie z art. 76a § 1 Kodeksu postę-</i><br><i>powania administracyjnego odpis lub wyciąg z dokumentu lub kopia poświad-</i><br><i>czona za zgodność z oryginałem przez rodzica kandydata</i>  |
| Samotne wychowywanie kandydata w<br>rodzinie   | prawomocny wyrok sądu rodzinnego orzekający rozwód lub se-<br>parację lub akt zgonu oraz oświadczenie o samotnym wychowa-<br>niu dziecka oraz niewychowaniu żadnego dziecka wspólnie z jego<br>rodzicem. Oryginał,<br>notarialnie poświadczona kopia albo urzędowo poświadczony zgodnie z art. 76a<br>§ 1 Kodeksu postępowania administracyjnego odpis lub wyciąg z dokumentu ko-<br>pia poświadczona za zgodność z oryginałem przez rodzica kandydata                                                                        |
| Objęcie kandydata pieczą zastępczą             | dokument poświadczający objęcie dziecka pieczą zastępczą zgod-<br>nie z ustawą z dnia 9.06.2011 r. o wspieraniu rodziny i systemie<br>pieczy zastępczej. Oryginał, notarialnie poświadczona kopia albo urzędowo<br>poświadczony zgodnie z art. 76a § 1 Kodeksu postępowania administracyjnego<br>odpis lub wyciąg z dokumentu kopia poświadczona za zgodność z oryginałem<br>przez rodzica kandydata                                                                                                    |

### Wprowadzenie danych rodziców/opiekunów prawnych

W kolejnym kroku formularza należy uzupełnić dane rodziców/opiekunów prawnych. Bardzo ważnym składnikiem tych danych, z punktu widzenia szkół i konieczności pilnego kontaktu z rodzicami w sytuacjach związanych z weryfikacją dokumentów, jest wpisanie danych kontaktowych takich jak numer telefonu czy adres email.

Podanie numeru telefonu i/lub adresu e-mail rodzica nie jest polem obowiązkowym, jednak umożliwia szkole I wyboru kontakt z rodzicem w sytuacji, gdy wniosek kandydata zawiera błędy.

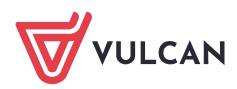

| 1. Dane osobow       2. Dane rodzicow       3. Preference         W przypadku, gdy ustanowiono opiekę prawną nad dzieckiem, należy podać dane opiekunów prawnych.         Image:       Image:         Image:       Image:         Image:                                                                                                    |                                                |                                                           |
|----------------------------------------------------------------------------------------------------|------------------------------------------------|-----------------------------------------------------------|
| W przybadku, gdy ustanowiono opiekę prawną     Matka/opiekunka prawną     Brak danych     Ime (tymagane):     Imer loudynku (nymagane):     Image:     Image:                                                                                                    | 1. Dane osobowe 2. Dane rodziców               | 3. Preferencje 4. Potwierdzenie rejestracji w systemie    |
| Matka/opiekunka prawna   I Brak danych   Ime (vymagane):   Nazwisko (vymagane):   Telefon:   Afres e-mail niezbędny szkolom do   kontaktu:   Brak daresu   Kopiu jadres kandydata   Matres poza terytorium RP   Kod pocztowy (wymagane):     Poczta (wymagane):   Ulica:   Numer budynku (wymagane):   I   Muer budynku (wymagane):   I   I   Numer budynku (wymagane):   I   I   Numer budynku (wymagane):   I   I   Numer budynku (wymagane):   I   I   Numer budynku (wymagane):   I   I   I   I   I   I   I   I   I   I   I   I   I   I   I   I   I   I   I   I   I   I   I   I   I   I   I   I   I   I   I   I   I   I   I   I   I   I   I   I   I   I   I   I   I   I   I   I <td>W przypadku, gdy ustanowiono opiekę pr</td> <td>awną nad dzieckiem, należy podać dane opiekunów prawnych.</td>                                                                                                    | W przypadku, gdy ustanowiono opiekę pr         | awną nad dzieckiem, należy podać dane opiekunów prawnych. |
| Brak danych   Ime (wymagane):   Naxwisko (wymagane):   Telefon:   Adres e-mail niezbędny szkolom do<br>kontaktu:   Brak adresu   Adres poza terytorium RP   Mejscowość (wymagane):     Kod pocztowy (wymagane):     Pocza (wymagane):     Vumer budynku (wymagane):     Numer budynku (wymagane):                                                                                                    | Matka/opiekunka prawna                         |                                                           |
| Imię (wymagane):   Nazwisko (wymagane):   Telefon:   Adres e-mail niezbędny szkolom do   Imię (wymagane):   Brak adresu   Kopiuj adres kandydata   Miejscowość (wymagane):   Imię (wymagane):   Imię (wymagane):                                                                                                    | Brak danych                                    |                                                           |
| Nazwisko (wymagane):                                                                                                    | Imię (wymagane):                               |                                                           |
| Telefon:                                                                                                    | Nazwisko (wymagane):                           |                                                           |
| Adres e-mail niezbędny szkołom do   brak adresu     Brak adresu     Kopiuj adres kandydata     Miejscowość (wymagane):                                                                                                    | Telefon:                                       |                                                           |
| Brak adresu     Kopiuj adres kandydata     Adres poza terytorium RP     Miejscowość (wymagane):                                                                                                    | Adres e-mail niezbędny szkołom do<br>kontaktu: |                                                           |
| Adres poza terytorium RP   Miejscowość (wymagane):   Gmina (wymagane):                                                                                                    | Brak adresu                                    |                                                           |
| Adres poza terytorium RP   Miejscowość (wymagane):   Gmina (wymagane):     Kod pocztowy (wymagane):     Poczta (wymagane):   Ulica:   Numer budynku (wymagane):   (                                                                                                    |                                                | Kopiuj adres kandydata                                    |
| Miejscowość (wymagane):                                                                                                    | Adres poza terytorium RP                       |                                                           |
| Gmina (wymagane):    wybierz       Kod pocztowy (wymagane):        Poczta (wymagane):        Ulica:        Numer budynku (wymagane):        Numer lokalu:                                                                                                    | Miejscowość (wymagane):                        |                                                           |
| Kod pocztowy (wymagane):                                                                                                    | Gmina (wymagane):                              | wybierz 💌                                                 |
| Poczta (wymagane):                                                                                                    | Kod pocztowy (wymagane):                       |                                                           |
| Ulica:     Image: Image: | Poczta (wymagane):                             |                                                           |
| Numer budynku (wymagane):       Numer lokalu:                                                                                                    | Ulica:                                         |                                                           |
| Numer lokalu:                                                                                                    | Numer budynku (wymagane):                      |                                                           |
|                                                                                                    |                                                |                                                           |

Formularz **Dane rodziców** zawiera dodatkowe opcje do wyboru:

Brak danych – gdy z przyczyn formalnych nie można podać danych wybranego rodzica,
Brak adresu – gdy z przyczyn formalnych nie można podać adresu wybranego rodzica,
Adres poza terytorium RP – gdy szablon adresu rodzica odbiega od polskiego szablonu.

Przycisk **Kopiuj adres kandydata** służy do skopiowania wcześniej wprowadzonego adresu kandydata do adresu wybranego rodzica.

#### Wybór preferencji

W trzecim kroku formularza należy wybrać i dodać do *listy preferencji* szkoły i oddziały (klasy), którymi kandydat jest zainteresowany

Na listę preferencji można wybrać tyle szkół, ile ustaliły władze samorządu prowadzącego szkoły. Liczba ta się może różnić pomiędzy miejscowościami i jeśli zostanie przekroczony ten limit, to system poinformuje o tym stosownym komunikatem. Jeśli w systemie są szkoły z wielu miejscowości, to w każdej nich można wybrać określoną liczbę szkół.

Limit ten nie dotyczy oddziałów (klas) w wybranych szkołach i można wybrać wszystkie oddziały oferowane przez dodane szkoły.

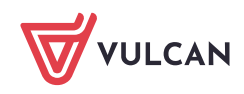

W celu dodania oddziału do listy preferencji należy wskazać miejscowość, szkołę i oddział i po dokonaniu wyboru kliknąć przycisk **Dodaj** – wówczas pojawi się on na liście preferencji. W analogiczny sposób należy dodawać kolejne pozycje.

| 1. Dane osobowe 2. Dane rodziców                                                                                                    | 3. Preferencje 4. Potwierdzenie rejestracji w systemie                                                                                                    |                                                                |
|----------------------------------------------------------------------------------------------------|----------------------------------------------------------------------------------------------------|----------------------------------------------------------------|
| Wybór preferencji jest kluczowym mome<br>opublikowanymi w menu Oferta.<br>Pamiętaj, że możesz wybrać dowolną liczbę<br>Uporządkuj oddziały/grupy rekrutacyjne w l<br>Lista wybranych preferency | ntem rejestracji. Przed wyborem szkoły i oddziału zapoznaj się z zasada<br>oddziałów poprzez kliknięcie przycisku <b>DODAJ</b> .<br>kolejności od najbardziej do najmniej preferowanych.<br><b>ji</b> | ami rekrutacji obowiązującymi w danej szkole                   |
| Numer                                                                                                    | Nazwa szkoły i oddziału                                                                                                    | Obowiązuje<br>sprawdzian<br>uzdolnień Operacje<br>kierunkowych |
| Wybór oddziałów na listę prefer                                                                                                    | encji                                                                                                    |                                                                |
| Miejscowość:                                                                                                    | Opole                                                                                                    | ▼                                                              |
| Szkoła:                                                                                                    |                                                                                                    |                                                                |
|                                                                                                    | Publiczne Liceum Ogólnokształcące nr I w Widliszkach Wielkich                                                                                                    | ~                                                              |
| Oddział/Grupa:                                                                                                    | Tylko oddziały bez sprawdzianów uzdolnień kierunkowych                                                                                                    |                                                                |
|                                                                                                    | 1a/1 [O] biol-filoz-fiz (ang-niem)                                                                                                    | -                                                              |
|                                                                                                    |                                                                                                    | Dodaj                                                          |

Jeżeli na liście preferencji zostały wskazane oddziały, wymagające od kandydata indywidualnych, szczególnych predyspozycji, to koniecznie trzeba sprawdzić jakie są te wymagania (np. sprawdzian kompetencji językowych w oddziałach dwujęzycznych, czy próba sprawności fizycznej w oddziałach sportowych) i kiedy taki sprawdzian się w szkole odbywa. Brak przystąpienia do danego sprawdzianu może dyskwalifikować kandydaturę do takiego oddziału.

Jeśli w danym oddziale obowiązuje sprawdzian uzdolnień kierunkowych (sprawdzian kompetencji językowych, próba sprawności fizycznej, sprawdzian uzdolnień kierunkowych) wówczas informacja ta będzie dostępna na liście wybranych preferencji w dodatkowej kolumnie z komunikatem **Tak.** 

Należy uporządkować oddziały/grupy rekrutacyjne w kolejności od najbardziej do najmniej preferowanych za pomocą przycisków.

Przyciski **\*** pozwalają odpowiednio przesuwać lub usuwać pozycje na liście preferencji.

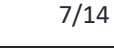

| Pamiętaj, że mo<br>Jporządkuj od | ni w menu Orerta.<br>ożesz wybrać dowolną liczbe<br>działy/grupy rekrutacyjne w | ę oddziałów poprzez kliknięcie przycisku <b>DODAJ.</b><br>kolejności od najbardziej do najmniej preferowanych. |                                                       |                        |          |
|----------------------------------|---------------------------------------------------------------------------------|----------------------------------------------------------------------------------------------------|-------------------------------------------------------|------------------------|----------|
| Lista wyb                        | ranych preferencji                                                              |                                                                                                    |                                                       |                        |          |
| Numer                            |                                                                                 | Nazwa szkoły i oddziału                                                                                        | Obowiązuje<br>sprawdzian<br>uzdolnień<br>kierunkowych | Status<br>publiczności | Operacje |
| 1                                | l Liceum Ogólnokształcą                                                         | ce w Widliszkach - 1C dwujęzyczna z językiem angielskim                                                        | TAK                                                   | Publiczna              | × ×      |
| 2                                | l Liceum Ogólnokształcące                                                       | e w Widliszkach - 1E politechniczna z grafiką komputerową                                                      |                                                       | Publiczna              | ~ v x    |
| 3                                | ll Liceum O                                                                     | gólnokształcące w Widliszkach - 1a Klasa 1 a                                                                   |                                                       | Publiczna              | ~ ~ ×    |
| 4                                | Technikum nr 1 w V                                                              | Widliszkach - 1TFM Technik fotografii i multimediów                                                            |                                                       | Publiczna              | ~ ~ ×    |
| 5                                | Technikur                                                                       | n nr 1 w Widliszkach - 1TL Technik logistyk                                                                    |                                                       | Publiczna              | ~ ×      |
| Vybór oddz                       | ziałów na listę prefere                                                         | ncji                                                                                                    |                                                       |                        |          |
| liejscowość:                     |                                                                                 | Widlino                                                                                                    |                                                       |                        |          |
| zkoła:                           |                                                                                 | Tylko szkoły niepubliczne                                                                                      |                                                       |                        |          |
|                                  |                                                                                 | Technikum nr 1 w Widliszkach                                                                                   |                                                       |                        |          |
|                                  |                                                                                 | Tulko oddziały boz sprzywdzianów uzdolnioń kierupkow                                                           | auch                                                  |                        |          |

Na koniec rejestracji w kroku trzecim należy zapoznać się z oświadczeniem, w tym w części dotyczącej przetwarzania danych osobowych oraz wypełnić sekcję służąca do sformułowania hasła do konta kandydata wraz z instrukcją dotyczącą wymagań dla hasła oraz pole służące do podania adresu mailowego potrzebnego przy próbie odzyskania zapomnianego hasła.

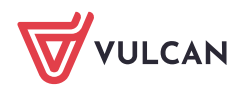

| Oświadczenie dotyczące tr                                                                                                    | reści wniosku                                                                                                    |
|----------------------------------------------------------------------------------------------------|----------------------------------------------------------------------------------------------------|
| Oświadczam, że wszystkie wyżej podane d<br>Oświadczam, iż zapoznałem(am) się z prze<br>do szkół oraz zasadami wprowadzonymi p<br>rekrutacyjnej rozpatrującej niniejszy wnios<br>Przyjmuję do wiadomości, że w przypadku<br>harmonogramie postępowania rekrutacyjr<br>utratę miejsca w szkole. | ane są zgodne ze stanem faktycznym. Jestem świadomy(a) odpowiedzialności karnej za złożenie fałszywego oświadczenia.<br>pisami ustawy z dnia 14 grudnia 2016 r. Prawo oświatowe (Dz.U. z 2019 r. poz. 1148 z póź. zm.) obejmującymi zasady rekrutacji<br>zez dyrektorów szkół, do których kierowany jest niniejszy wniosek. W szczególności mam świadomość przysługujących komisji<br>ek uprawnień do potwierdzania okoliczności wskazanych w powyższych oświadczeniach.<br>zakwalifikowania kandydata do szkoły będę zobowiązany(a) potwierdzić wolę przyjęcia do szkoły w terminie podanym w<br>iego. Mam świadomość, że brak potwierdzenia woli w ww. terminie oznacza wykreślenie kandydata z listy zakwalifikowanych i |
| Informacje dotyczące prze                                                                                                    | twarzania danych osobowych                                                                                                    |
| Prosimy o zapoznanie się z informacjami na ter                                                                                                    | nat przetwarzania danych osobowych. Czytaj dalej                                                                                                    |
| Hasło do konta                                                                                                    |                                                                                                    |
| Ustal hasło dostępu do Twojego konta. Ha:<br>- wielkich liter: 1,<br>- małych liter: 1,<br>- cyfr lub znaków specjalnych: 1.                                                                                                    | sło musi składać się co najmniej z 8 znaków, w tym:                                                                                                    |
| Hasło:                                                                                                    |                                                                                                    |
| Powtórz hasło:                                                                                                    | ••••••                                                                                                    |
| Aktualny adres e-mail jest niezbędny, by od                                                                                                    | izyskać dostęp do konta w przypadku utracenia hasła.                                                                                                    |
| Adres e-mail:                                                                                                    | j.kolorowa@onet.pl                                                                                                    |
| Powtórz adres e-mail:                                                                                                    | j.kolorowa@onet.pl                                                                                                    |
| Po naciśnięciu przycisku Dalej i przejściu d                                                                                                    | o kroku 4 zostanie utworzone dla ciebie konto w systemie rekrutacji. Sprawdź, czy wszystkie dane są poprawnie uzupełnione.                                                                                                    |
| Wstecz                                                                                                    | Dalej                                                                                                    |

Należy zwrócić uwagę na to, czy adres e-mail jest poprawny i taki sam w obu polach. W przypadku niezgodności system wyświetli stosowny komunikat.

Wprowadzone dane należy zapamiętać (zanotować) oraz zapisać w systemie za pomocą przycisku Dalej.

W krokach 1 – 3 formularza można wycofać się z rejestracji używając opcji **Wstecz** i/lub **Anuluj**. Nie zostanie wówczas utworzone konto i będzie można ponowić rejestrację w innym momencie, gdy system nadal będzie pozwalał na rejestrację (patrz: zakładka **Terminy naboru**).

Na ostatnim kroku rejestracji **system utworzy konto**, którym kandydat będzie się posługiwał w procesie rekrutacji. Należy zapamiętać hasło wpisane na trzecim kroku rejestracji i login wyświetlony na ekranie z podsumowaniem rejestracji, ponieważ to są dane dostępowe do konta.

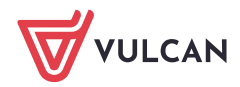

| 1. Dane osobowe 2. Dane rodziców 3. Pre                                                                                                    | ferencje 4. Potwierdzenie                                                                                                    | rejestracji w systemie                |                            |         |  |  |
|----------------------------------------------------------------------------------------------------|----------------------------------------------------------------------------------------------------|---------------------------------------|----------------------------|---------|--|--|
| Konto w systemie rekrutacji zostało dla Ciebie utworzone.<br><mark>Abyś mógł ponownie zalogować się do systemu zapamiętaj podany poniżej login oraz hasło, które ustawiłeś w poprzednim kroku.</mark> |                                                                                                    |                                       |                            |         |  |  |
|                                                                                                    | Twój login:                                                                                                    | PPQKTYGW                              |                            |         |  |  |
| Dane wprowadzone w poprzednich krokach zostały z<br>Kolejnym krokiem w rekrutacji jest złożenie wniosku.                                                                                              | Dane wprowadzone w poprzednich krokach zostały zapisane.<br>Kolejnym krokiem w rekrutacji jest złożenie wniosku. Musisz to zrobić w nieprzekraczalnym terminie <b>do 30-04-2024 do godz. 03:00</b> . |                                       |                            |         |  |  |
| Pamiętaj: niezłożenie wniosku we wskazanym terminie wykluczy Cię z procesu rekrutacji.                                                                                                    |                                                                                                    |                                       |                            |         |  |  |
| Zostałeś automatycznie zalogowany do systemu.<br>Jeśli chcesz teraz zakończyć pracę z systemem, wybierz przycisk <b>Wyloguj</b> .<br>Nie zostawiaj ekranu w tym stanie bez wylogowania.               |                                                                                                    |                                       |                            |         |  |  |
|                                                                                                    |                                                                                                    | Złóż wniosek teraz                    | Moja kandydatura           | Wyloguj |  |  |
| Aplikacja mobilna                                                                                                    |                                                                                                    |                                       |                            |         |  |  |
| Pobierz aplikację mobilną <b>eLOI</b> , aby być cały czas na bieżąco z przebiegiem procesu rekrutacji.                                                                                                |                                                                                                    |                                       |                            |         |  |  |
| Co zyskasz? Dowiesz się o wyniku rekrutacji wygodnie w telefonie oraz będziesz na bieżąco z informacją o statusie swojej kandydatury i terminach rekrutacji.                                          |                                                                                                    |                                       |                            |         |  |  |
| Pobierz aplikację na system Android ze sklepu Google Play.                                                                                                    |                                                                                                    |                                       |                            |         |  |  |
| Pobierz aplikację na system iOS ze sklepu AppStore                                                                                                    |                                                                                                    |                                       |                            |         |  |  |
| Po pobraniu i zainstalowaniu aplikacji mobilnej podaj l                                                                                                    | kod, który znajdziesz <b>po zalogov</b>                                                                                                    | vaniu się do systemu naborowego w zak | ładce "Aplikacja mobilna". |         |  |  |

Po utworzeniu konta w systemie kandydat otrzyma dodatkowo swoje dane dostępowe na podany w formularzu rejestracji adres e-mail., które konieczne należy zapisać/zapamiętać. Ponadto jeśli na trzecim kroku rejestracji został podany adres e-mail, to korzystając z poczty elektronicznej będzie możliwe samodzielnie odzyskanie dostępu do konta w przypadku zapomnienia hasła.

Jeśli adres e-mail, nie został podany to należy skontaktuj się ze szkołą, wskazaną na pierwszym miejscu listy preferencji (tzw. *szkołą l wyboru*) i poprosić o uzupełnienie adresu e-mail lub ustawienie nowego hasła do konta. Hasło ustawione przez szkołę będzie konieczne do zmiany na własne przy pierwszym logowaniu do systemu.

Po uzupełnieniu danych i utworzeniu przez system konta są trzy możliwości dalszego postępowania.

| Złóż wniosek teraz | Moja kandydatura | Wyloguj |
|--------------------|------------------|---------|
|                    |                  |         |

**Złóż wniosek teraz** -skutkuje przeniesieniem do wyboru formy składania wniosku:

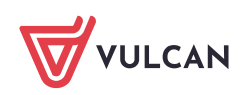

## Składam wniosek osobiście

Składam wniosek elektronicznie

Składanie wniosku osobiście - należy wydrukować wniosek, podpisać (konieczne jest, w przypadku kandydata niepełnoletniego, podpisanie wniosku przez rodzica/opiekuna prawnego, w przeciwnym wypadku wniosek nie spełnia wymagań formalnych) i dostarczyć do szkoły pierwszego wyboru w terminie, który znajduje się w zakładce Terminy naboru.

### Składanie wniosku osobiście

Wybrałeś papierową formę składania wniosku. Wniosek otrzymał numer: NOCPUYXJ-3

Wniosek należy wydrukować przy pomocy przycisku "Drukuj wniosek" dostępnego poniżej, umieścić podpis rodzica/rodziców, a następnie dostarczyć podpisany wniosek do szkoły pierwszego wyboru:

Publiczne Liceum Ogólnokształcące nr I w Widliszkach Wielkich Polna 3 45-714 Widliszki

Drukuj wniosek

Składanie wypełnionych wniosków jest dozwolone **do 18-05-2024 do godz. 11:00**. Jeżeli wniosek obejmuje oddziały z obowiązującym dodatkowym sprawdzianem, termin ten może być krótszy - sprawdź w opcji "Terminy naboru".

Złożony wniosek zostanie rozpatrzony przez szkołę, a w systemie zostanie podana informacja o wyniku procesu rozpatrywania wniosku.

Jeśli stwierdziłeś, że wniosek zawiera błąd lub chcesz zmienić formę złożenia wniosku, możesz zrezygnować ze złożenia tego wniosku za pomocą poniższego przycisku. Bieżący wniosek zostanie przeniesiony do archiwum, a następnie przejdziesz do przygotowania nowego wniosku.

Zrezygnuj ze złożenia tego wniosku

Jeżeli po wydrukowaniu wniosku wystąpi konieczność zmiany danych należy kliknąć **Zrezygnuj ze złożenia tego wniosku**. Ta opcja jest dostępna dopóki szkoła I wyboru nie potwierdzi w systemie złożenia wniosku lub jego akceptacji. W przypadku gdy szkoła odnotowała złożenie wniosku a jest konieczność zmiany danych należy skontaktować się w tej sprawie ze szkołą I wyboru.

Składanie wniosku elektronicznie - pozwala na podpisanie wniosku przez rodziców/opiekunów prawnych Profilem zaufanym i nie wymaga składania wersji papierowej. Wybór tej formy umożliwia złożenie wniosku "bez wychodzenia z domu" za pomocą złożenia podpisu Profilem Zaufanym. Warunkiem skorzystania z metody jest to, aby rodzic/e/opiekunowie kandydata wskazani we wniosku posiadali Profil Zaufany. W celu złożenia wniosku należy przejść do widoku Wniosek/Złóż wniosek/Składanie wniosku elektronicznie.

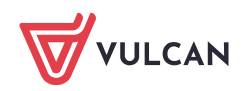

| Wniosek elektroniczny                                                                                                    |                                                  |  |  |  |
|----------------------------------------------------------------------------------------------------|--------------------------------------------------|--|--|--|
| Wybrałeś elektroniczną formę składania wniosku. Wniosek otrzymał numer: NOCPUYXJ-1                                                                                                    |                                                  |  |  |  |
| Uwaga, wniosek zostanie automatycznie dostarczony do szkoły po uzupełnieniu co najmniej jednego podpisu elektronicznego i <b>kliknięciu opcji "Złóż wniosek"</b> . Samo złożenie podpisów elektronicznych nie jest równoznaczne ze złożeniem wniosku.                                                            |                                                  |  |  |  |
| Skorzystaj z poniższego formularza, aby złożyć wniosek elektronicznie, bez wychodzenia z domu.                                                                                                    |                                                  |  |  |  |
| Załączniki do wniosku                                                                                                    |                                                  |  |  |  |
| W wyświetlonej poniżej tabeli zebrana została lista załączników, jakie musisz dostarczyć wraz ze swoim wnioskiem. W tabeli znajduje się opis<br>załącznika oraz informacja, dlaczego ten załącznik jest wymagany.                                                                                                |                                                  |  |  |  |
| Załączniki należy dodać do systemu w postaci plików, korzystając z poniższej tabeli. Dozwolone są pliki następujących typów: PDF, JPEG, TIFF,<br>PNG. Pojedyczny plik nie może być większy niż 5 MB. Dla każdego załącznika można dodać max. 5 plików.                                                           |                                                  |  |  |  |
| Pliki często będą skanami lub zdjęciami wymaganych dokumentów. Należy pamiętać, że wykonane skany i zdjęcia muszą być czytelne, w taki sposób, aby Komisja Rekrutacyjna nie miała problemów z zapoznaniem się z nimi. Niskiej jakości materiał zazwyczaj będzie wymagał dodatkowych działań ze strony kandydata. |                                                  |  |  |  |
| Wymagany załącznik                                                                                                    | Pliki z dokumentami (max. 5 per załącznik)       |  |  |  |
| Oświadczenie o wielodzietności                                                                                                    | _                                                |  |  |  |
| Dokumenty wymagane ze względu na zaznaczoną we<br>wniosku informację, że kandydat spełnia kryterium<br>"wielodzietność rodziny kandydata".                                                                                                    | Oświadczenia dotyczące rodziny wielodzietnej.pdf |  |  |  |
|                                                                                                    | Wybierz plik PDF/JPEG/GIF/TIFF/PNG (max. 5MB)    |  |  |  |

W przypadku gdy na etapie rejestracji zostało zaznaczone spełnianie jakiegoś kryterium to system wskaże konieczność dołączenia określonych załączników.

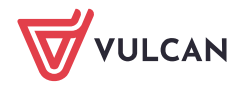

#### Podpisanie wniosku

Poniżej rodzice/opiekunowie prawni wskazani we wniosku mogą podpisać wniosek wybraną metodą. Po złożeniu co najmniej jednego podpisu zostanie zablokowana możliwość dodawania załączników.

Technicznie podpisaniu podlega wniosek zapisany w formacie XML. Treść tego wniosku można obejrzeć, korzystając z przycisku Pobierz XML. Aby obejrzeć wniosek w czytelniejszej formie, należy skorzystać z przycisku "Pobierz podgląd wniosku", który umożliwia pobranie i zapisanie pliku PDF zawierającego podgląd wniosku.

Po złożeniu podpisów (wymagany jest co najmniej jeden) należy skorzystać z sekcji "Złożenie wniosku" i złożyć wniosek, korzystając z przycisku "Złóż wniosek".

Uwagal Samo podpisanie wniosku nie jest wystarczające! Wniosek, który nie zostanie złożony, nie będzie podlegał weryfikacji, a tym samym Kandydat nie weźmie udziału w rekrutacji!

|                                                                                       | Pobierz XML                                       | Pobierz podgląd wniosku        |
|---------------------------------------------------------------------------------------|---------------------------------------------------|--------------------------------|
| lmię i nazwisko rodzica/opiekuna                                                      | Podpis                                            |                                |
| Ada Miś                                                                               | Brak podpisu<br>Podpisz (Profil Zaufany)          | 0                              |
| Leon Zabacki                                                                          | Brak podpisu<br>Podpisz (Profil Zaufany)          |                                |
| Złożenie wniosku<br>Widoczny poniżej przycisk "Złóż wniosek" umoż<br>rozpatrzenia do: | iwia elektroniczne złożenie podpisanego wniosku i | automatyczne przekazanie go do |
| Publiczne Liceum Ogólnokształcące nr I w Widliszka<br>Polna 3<br>45-714 Widliszki     | ch Wielkich                                       |                                |

Jeżeli po złożeniu podpisu Profilem Zaufanym wystąpi konieczność zmiany danych we wniosku należy kliknąć **Zrezygnuj ze złożenia tego wniosku**. Ta opcja jest dostępna dopóki wniosek nie zostanie złożony poprzez użycie przycisku **Złóż wniosek**.

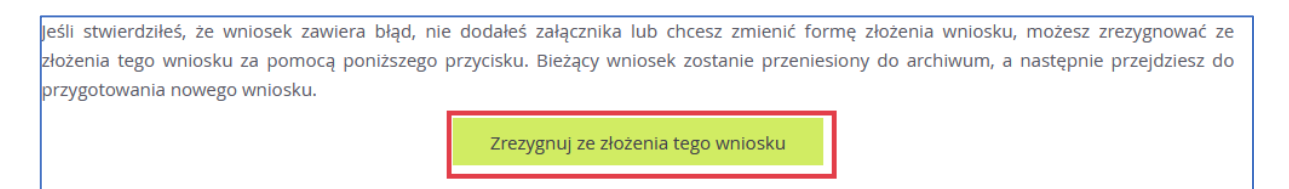

Samo podpisanie wniosku Profilem Zaufanym nie jest wystarczające. Wniosek, który nie zostaniezłożony, nie będzie podlegał weryfikacji. Tym samym zostanie odrzucony. Dlatego po podpisaniu wniosku Profilem Zaufanym należy jeszcze kliknąć przycisk **Złóż wniosek.** 

Moja kandydatura - skutkuje przeniesieniem do panelu komasującego najistotniejsze dane dotyczące statusów dokumentu. Pokazuje jakie czynności ma podjąć kandydat na poszczególnych etapach procesu. W załączonym zrzucie widać, że może Przygotować wniosek.

| Twoja kandydatura                          |  |
|--------------------------------------------|--|
| Wniosek o przyjęcie do szkoły              |  |
| O Przygotuj wniosek                        |  |
| O Złóż wniosek w szkole pierwszego wyboru  |  |
| O Oczekuj na rozpatrzenie wniosku w szkole |  |

 Wyloguj – zostanie wylogowany z aplikacji i może się do niej zalogować w dowolnym momencie.

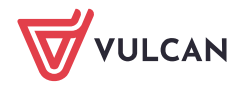